## **FOIDOCH (Document History)**

The Document History page displays the processing history of purchasing and payment documents. It identifies the status of all documents in the processing path for the document you select.

- 1. Log into Banner and go to FOIDOCH.
- 2. Fill in the document type or click on the 3 dots to search available types.
- 3. Enter the document code and Click Go.
- 4. You will see a list of associated documents that lists the type, document number, status and status description:

| Document Type: PO Purchase Order Document Code: P0085328 |                 |        |                      |  |  |
|----------------------------------------------------------|-----------------|--------|----------------------|--|--|
| * DOCUMENT HISTORY                                       |                 |        |                      |  |  |
| Document Type                                            | Document Number | Status | Status Description   |  |  |
| Requisition                                              | R0097536        | A      | Approved             |  |  |
| Purchase Order                                           | P0085328        | A      | Approved             |  |  |
| Invoice                                                  | 10359873        | Р      | Paid                 |  |  |
| Invoice                                                  | 10360011        | Р      | Paid                 |  |  |
| Invoice                                                  | 10363020        | Р      | Paid                 |  |  |
| Invoice                                                  | 10363266        | А      | Approved             |  |  |
| Check Disbursement                                       | 00851326        | F      | Final Reconciliation |  |  |

## Status Descriptions on I#:

- <u>Receipt Required</u> Either electronic receiving was not done on a PO, or there may be an issue with the receiving document (Y number). Complete receiving or contact the Purchasing Dept. for assistance.
- <u>Open</u> A direct pay is incomplete. The document must be deleted or completed for approval.
- <u>Approved</u> Direct pay or invoice is approved but payment has not yet been disbursed
- Paid Payment has been disbursed
  - o There will be a corresponding check disbursement document
- 5. To view a particular document, click on it and then click on Related > Query Document:

| ADD | RETRIEVE           | A RELATED | 🔅 TOOLS         |
|-----|--------------------|-----------|-----------------|
| Q   | Search             |           |                 |
| R   | equisition Info [F | PIREQN]   |                 |
| 0   | uery Document      | [BY TYPE] |                 |
|     |                    | Query Do  | cument (BY TYPE |

6. Click Go to view the document. Click on Retrieve to view the attached backup.